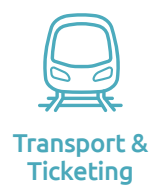

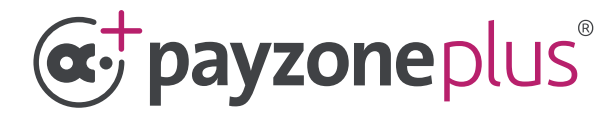

# Strathclyde Partnership for Transport transaction guide.

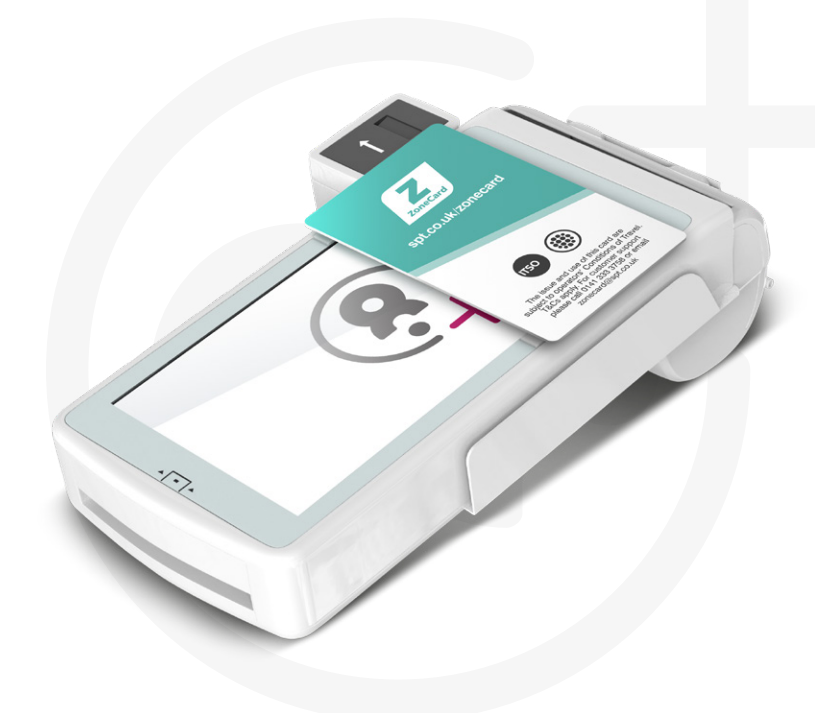

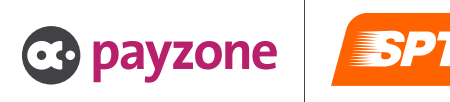

## Contents:

| SPT Smart ticketing top-up Smartcard examples      | 3 |
|----------------------------------------------------|---|
| Making an SPT Smart ticketing transaction          | 4 |
| Making an SPT Smart ticketing reversal transaction | 6 |

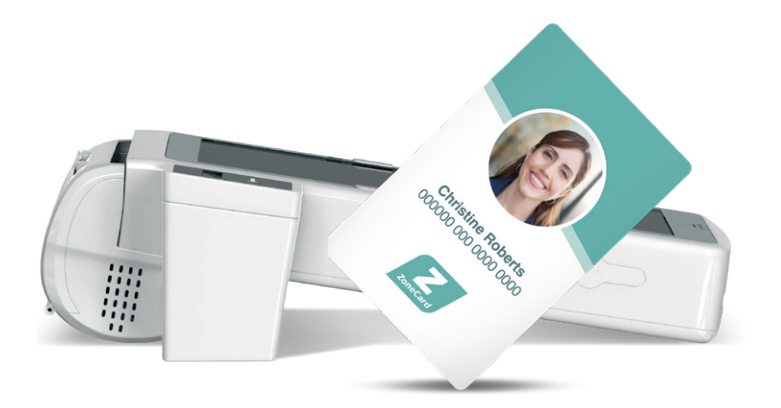

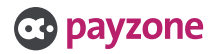

### SPT ticketing top-up card examples.

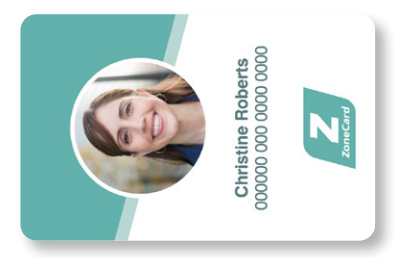

Personalised ZoneCard

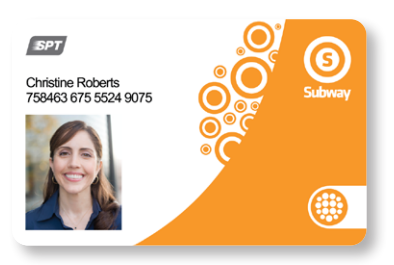

Personalised Subway Smartcard

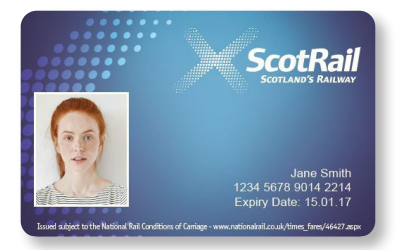

Scotrail Smartcard

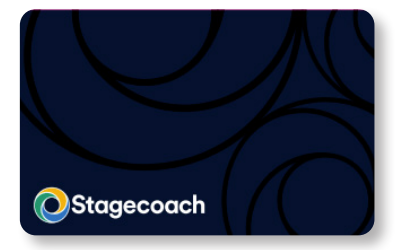

Stagecoach Smartcard

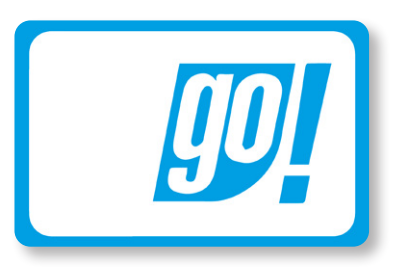

GoSmart card

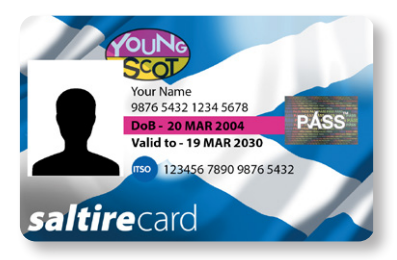

Young Scot Smartcard

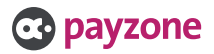

| စ္ဆpayzone 🔋       |   |        |  |
|--------------------|---|--------|--|
| ]∮ A # @ @ Ø = ♥ ₩ |   |        |  |
| Passcode           |   |        |  |
| 1                  | 2 | 3      |  |
| 4                  | 5 | 6      |  |
| 7                  | 8 | 9      |  |
| Clear              | 0 | Delete |  |
|                    |   |        |  |

1: Enter Cashier Passcode.

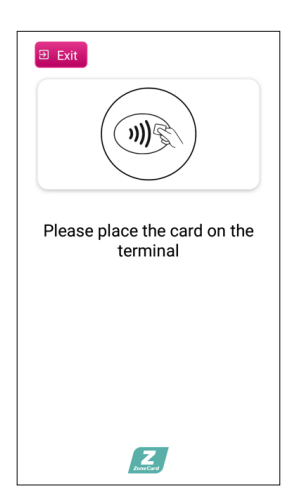

4: Place the smart card onto the screen. Please note do not remove the card until the transaction is completed.

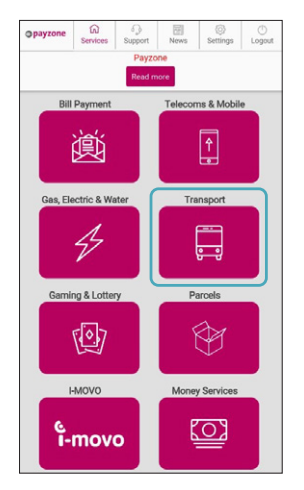

2: Select Transport.

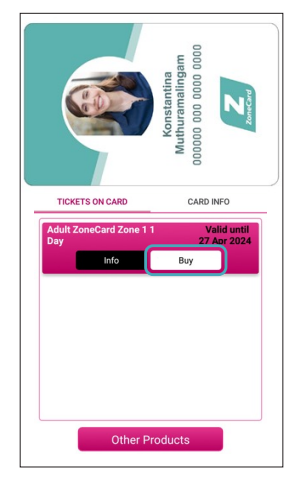

5: Above shows a card with a product already on it. You can choose **Buy** to rapidly repurchase this product (skips to choose start date screen) or press **Other Products** to buy a different ticket.

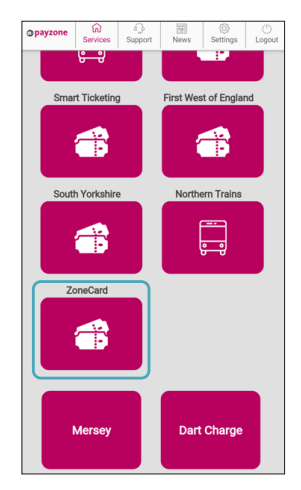

3: Select ZoneCard.

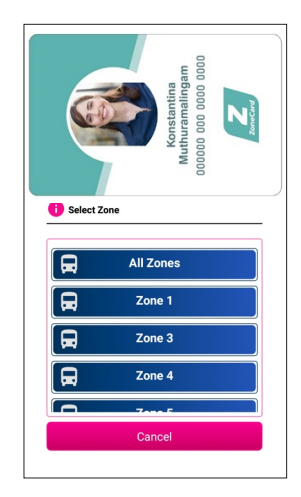

 Select a Zone. The customer will know what Zone they need.

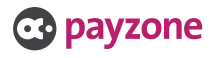

#### Making an SPT ticketing transaction (Continued).

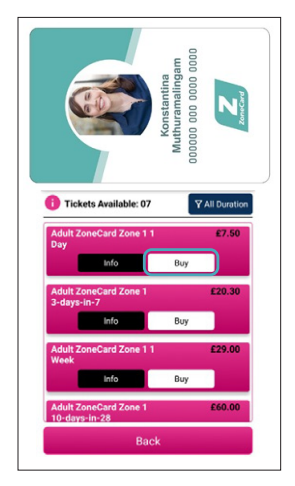

7: Select the **product** you want to buy then select **Buy**.

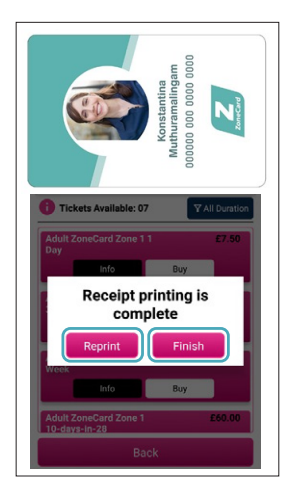

 Select Finish or Reprint if required.

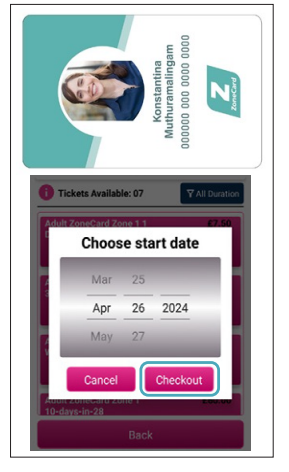

8: Select the start date of the ticket, then select checkout.

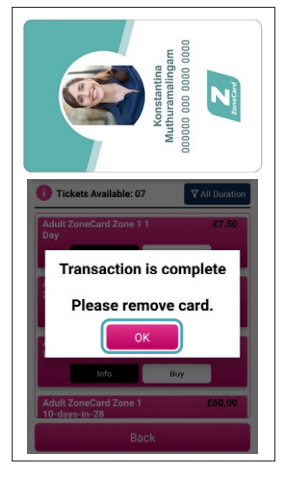

11: The transaction is now complete, the smart card can be removed. Select OK to return to the Transport home screen.

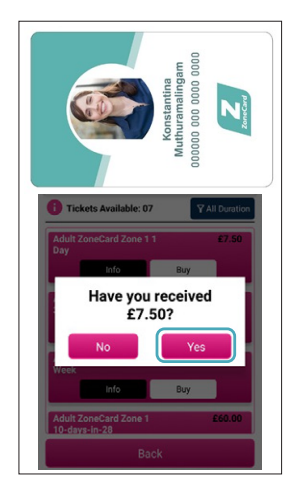

9: Once you have taken the payment you can then confirm you have received the payment by selecting **Yes**.

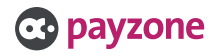

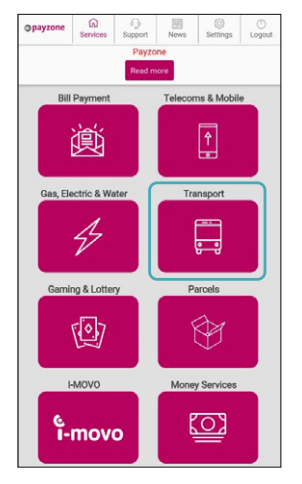

1: Select Transport.

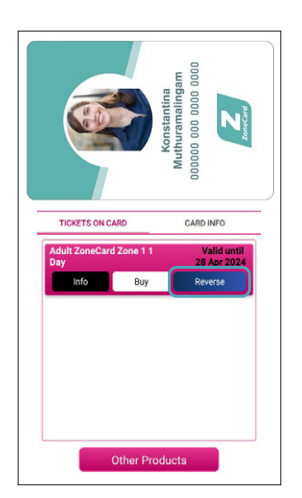

4: Select Reverse as highlighted above (reversal must be completed within 30 minutes of the original transaction) If refunds after 30 minutes are required the customer needs to contact SPT directly.

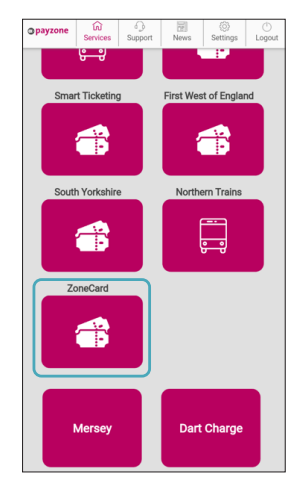

2: Select ZoneCard.

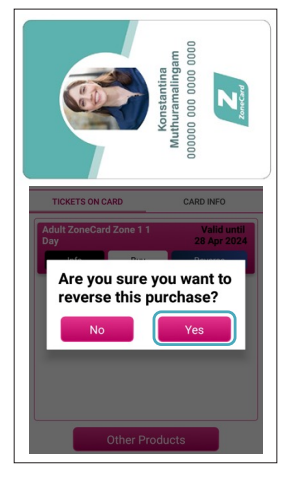

5: Select Yes to confirm you wish to reverse the ticket

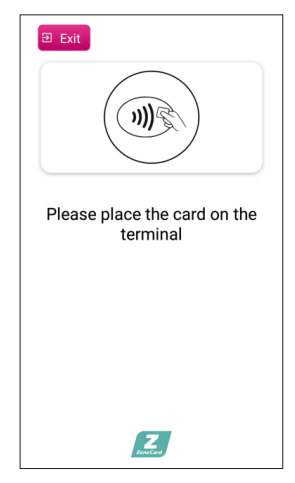

3: Place the smart card onto the screen. Please note do not remove the card until the transaction is completed.

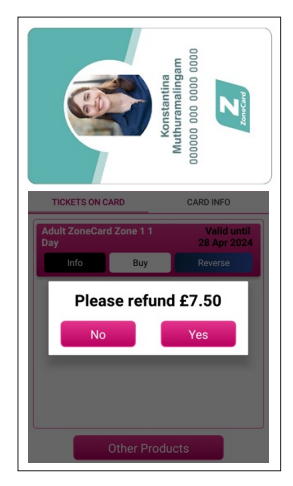

6: Select Finish or Reprint if required.

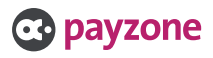

#### Making an SPT ticketing reversal transaction (Continued).

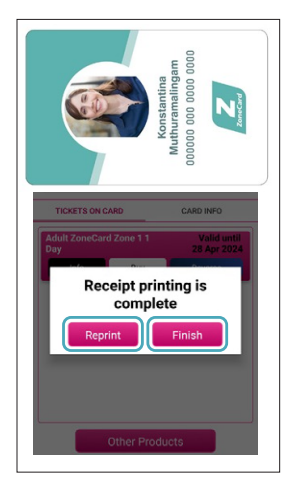

7: The transaction is now complete, the smart card can be removed. Select OK to return to the Transport home screen.

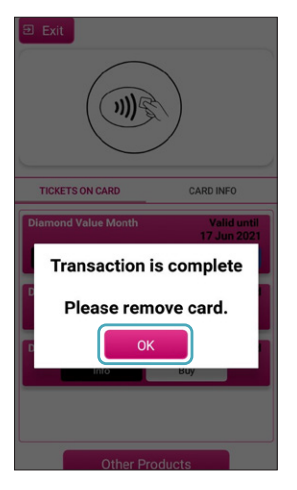

8: The transaction is now complete, the smart card can be removed. Select OK to return to the Transport home screen.

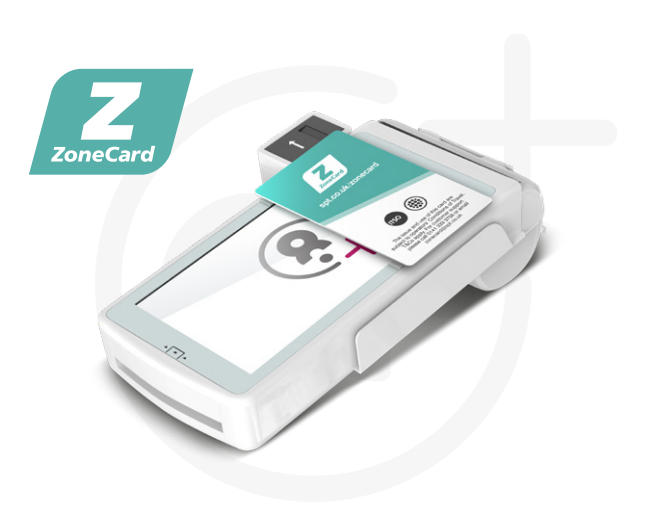

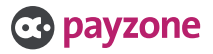

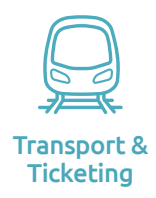

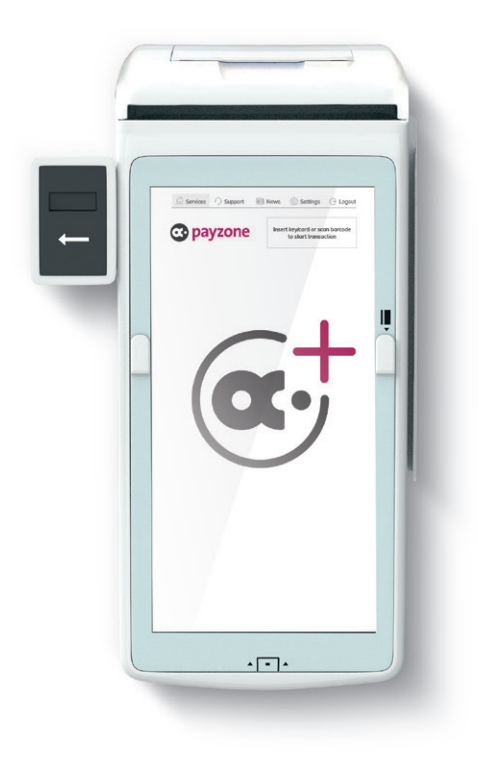

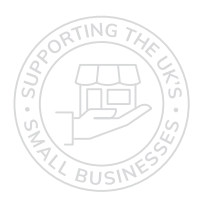

### Get in touch.

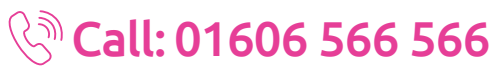

#### 回 web: payzone.co.uk

Opening hours: Mon-Friday: 8am-7pm. Saturday: 9am-5pm. Sunday: 9am-1pm.

Post Office Limited T/A Payzone. Post Office Limited is registered in England and Wales. Registered Number 2154540. Registered Office: 100 Wood Street, London, EC2V 7ER. VAT registration number: GB172670502.

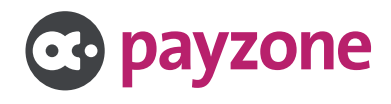